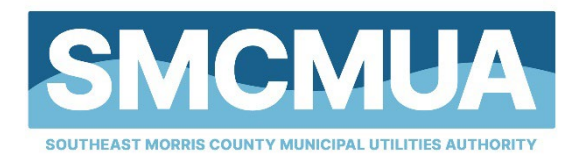

| 0 | 19 Saddle Road<br>Cedar Knolls, NJ 07927 |
|---|------------------------------------------|
| 0 | (973) 326-6880                           |
| Ø | (973) 326-6864                           |
| ٢ | customerservice@smcmua.org               |
| • | smcmua.org                               |

## **ONLINE ACCOUNT ACCESS INSTRUCTIONS**

Current invoices, as well as an account history, are available to be viewed and paid online at <u>www.smcmua.org.</u>

Please follow the steps to access your account!

- 1. Visit <u>www.smcmua.org</u>
- 2. Click "PAY WATER BILL"

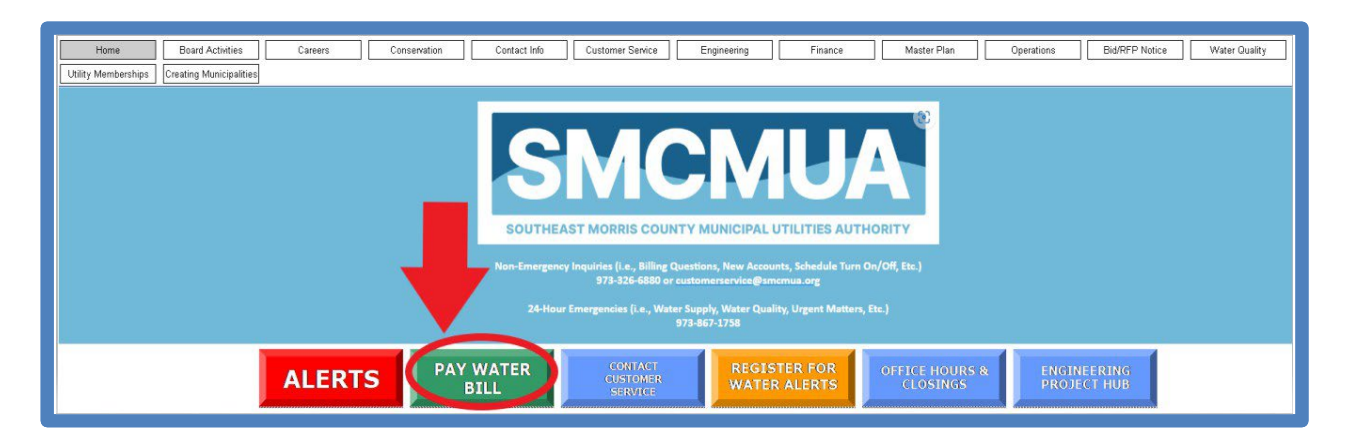

3. Click "PAY ONLINE"

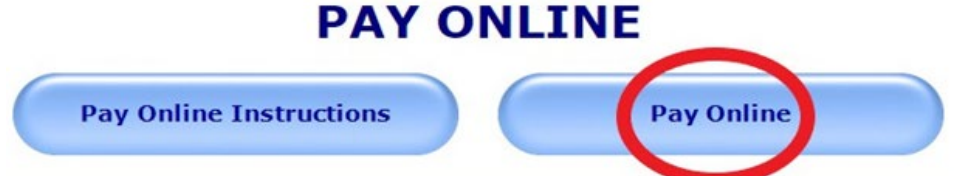

## 4. Click "PAY NOW"

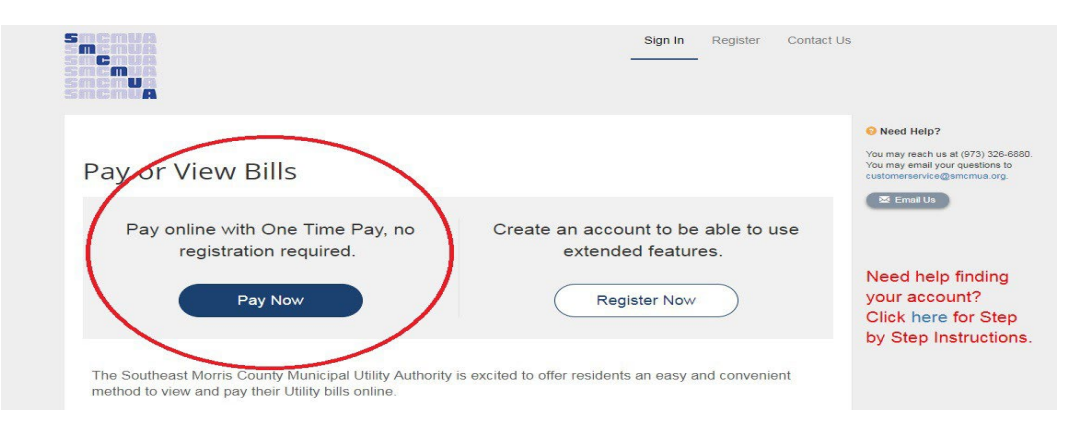

## 5. Locate Your Account

To do this, enter your account number on the appropriate box including the period and 2 final digits "0099900000.00". USE NUMERICAL NUMBERS ONLY, EXCLUDE CONCLUDING LETTERS.

When typing your address, enter the <u>house number</u>, the space tab, and the <u>3 first characters</u> of the street name.

| Please Locate Y                                   | Aur Account                                                 | customerservice@smcmua.org. |
|---------------------------------------------------|-------------------------------------------------------------|-----------------------------|
|                                                   | our Account                                                 | 🖾 Email Us                  |
| Utilities<br>Search our files for your invoices u | sing the fields below. Required fields are marked with a *. |                             |
| Need help finding your invoice?                   |                                                             |                             |
| Account Number<br>(XXXXXXXXXXXXX) *               | House Number and Street Name<br>3 Chars. Required *         |                             |
| 0099900000.00                                     | 19 Sad                                                      |                             |

- 6. Select "SEARCH INVOICES"
- 7. View list of available invoices.

Search Results

EXAMPLE

Please review your results below and select invoices to Pay. Click here if you would like to search again.

| Select    | Bill Number              | Account     Number | Owner 🔶      | Due<br>Date | Bill<br>Total | Balance<br>Due |                                               |
|-----------|--------------------------|--------------------|--------------|-------------|---------------|----------------|-----------------------------------------------|
| 0         | 099900000.00MCS17-1585C5 | 0099900000.00      | YOUR<br>NAME | 7/10/2018   | \$267.07      | \$271.07       | View Invoice<br>Related Invoices<br>Remind Me |
| 0         | 099900000.00MCS17-1585C5 | 0099900000.00      | YOUR<br>NAME | 5/29/2018   | \$40.56       | \$40.56        | View Invoice<br>Related Invoices<br>Remind Me |
| 0         | 099900000.00MCS17-1585C5 | 0099900000.00      | YOUR<br>NAME | 4/10/2018   | \$186.90      | \$189.70       | View Invoice<br>Related Invoices<br>Remind Me |
| 0         | 099900000.00MCS17-1585C5 | 0099900000.00      | YOUR<br>NAME | 1/8/2018    | \$143.94      | \$146.10       | View Invoice<br>Related Invoices<br>Remind Me |
| Showing 1 | to 5 of 8 entries        |                    |              |             |               |                | Previous Next                                 |

Pay invoices, and/or register and create an account.

| x 00999900000.00MCS17       | -12-4SF 00999900000.00 | YOUR.<br>NAME | 4/10/2018 | \$186.90 | \$189.70 | <ul> <li>✔ View Invoice</li> <li>♥ Related Invoices</li> <li>■ Remind Me</li> </ul> |
|-----------------------------|------------------------|---------------|-----------|----------|----------|-------------------------------------------------------------------------------------|
| 0099900000.00MCS170         | 615C65 00999900000.00  | YOUR.<br>NAME | 1/8/2018  | \$143.94 | \$146.10 | <ul> <li>✔ View Invoice</li> <li>♥ Related Invoices</li> <li>■ Remind Me</li> </ul> |
| Showing 1 to 5 of 8 entries |                        |               |           |          |          | Previous Next                                                                       |
| + Add selected invoices to  | your cart              | lected Invo   | ices      |          | REGISTER | AND CREATE<br>CLICK HERE                                                            |

Select correct invoices and add selected invoices to your cart to make a payment.

8. To register and create an account, click on "Register Selected Invoices" and follow the instructions to complete your registration. Enter your email address and password. Enter the secure code and uncheck the Sign Up for Paperless if you do not want to go Paperless.

| Please fill out this form to complete your registration   | on All required fields are marked with a *               |
|-----------------------------------------------------------|----------------------------------------------------------|
| Click here for information on linking accounts toge       | ther.                                                    |
| Account #: *                                              |                                                          |
| 1523101220.01MCS                                          |                                                          |
| Email Address *                                           | Confirm Email Address *                                  |
| Email Address                                             | Confirm Email Address                                    |
| Create Password                                           | Confirm Password                                         |
| Secure Code *                                             |                                                          |
| Secure Code                                               |                                                          |
|                                                           |                                                          |
| ✔ 🕖 I would like to sign up for Paper                     | less                                                     |
| I understand that at any time, I can print out my bill ar | nd/or decide to receive paper bills by editing my online |
| Ince you see the page that says "                         | 'Your account at a Glance" your registration i           |

9. Once you see the page that says "Your account at a Glance", your registration is complete.